## วิธีเข้าใช้งาน Internet ของตึกใหม่ BSC

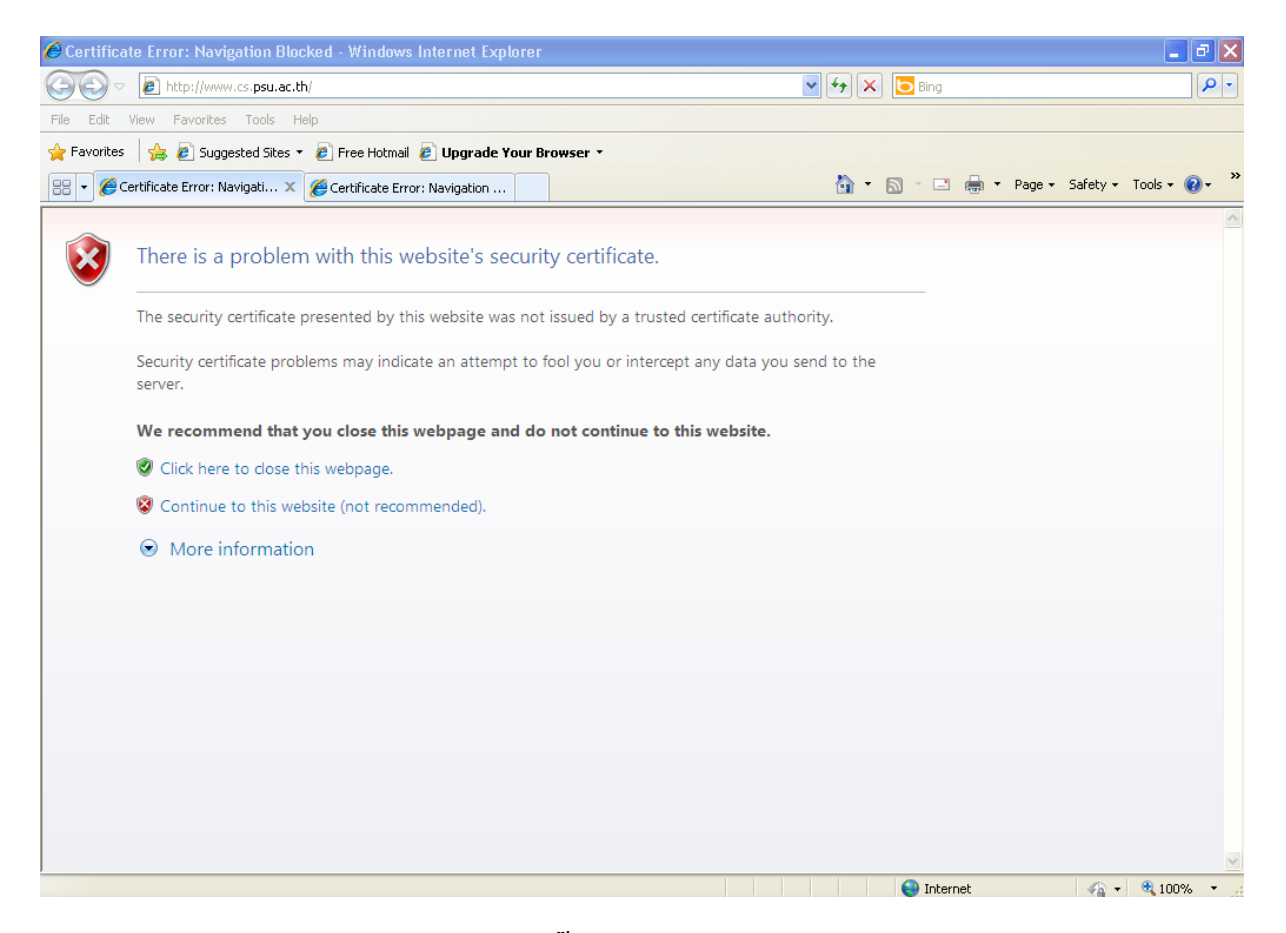

หน้าแรกเมื่อเข้าสู่การใช้งาน Internet ให้คลิ๊กเลือกที่ Continue to this website (not recommended)

| 🖉 ForeScout Technologies: Assets  | s Portal - Windows Internet Explorer                                                                                                    | ×  |
|-----------------------------------|----------------------------------------------------------------------------------------------------|----|
| 💽 🗢 🖻 https://172.28.2.24/s       | status?z=-977460432&c=http://www.cs.psu.ac.th/                                                                                                    | •  |
| File Edit View Favorites Tools    | Help                                                                                                    |    |
| 🚖 Favorites 🛛 🚖 🙋 Suggested Sites | s 🔻 🙋 Free Hotmail 🙋 Upgrade Your Browser 🔹                                                                                                    |    |
| 🔡 👻 🌈 ForeScout Technologies: 🔾   | 🗙 🍘 Certificate Error: Navigation                                                                                                    | »  |
|                                   | Faculty of Schargenard                                                                                                    | ~  |
|                                   | Login Page                                                                                                    |    |
|                                   | เข้าใช้งาน Internet ภายในคณะวิทยาศาสตร์ ไม่ต้อง Set Proxy                                                                                                    |    |
|                                   | Your IP : 172.28.47.107                                                                                                    |    |
|                                   | <u>ดาวน์โหลดคู่มือการใช้งาน</u>                                                                                                    |    |
|                                   | Sign In                                                                                                    |    |
|                                   | กรุณา Login เข้าใช้งานระบบเครือข่ายคณะวิทยาศาสตร์ด้วย <b>psu passport</b> สำหรับบุคลากรให้ใช้<br>user-pwd ของระบบสารสนเทศบุคลากร(MIS-DSS) สำหรับนักศึกษาให้ใช้ user-pwd ของระบบลงทะเบียน<br>ออนไลน์ |    |
|                                   | User Name                                                                                                    |    |
|                                   | Password                                                                                                    |    |
|                                   | Login                                                                                                    |    |
| <                                 |                                                                                                    | ~  |
|                                   | 😜 Internet 🛛 🖓 🕶 🔍 100% 🔻                                                                                                    | .: |

2. จากนั้นใส่ psu passport เพื่อยืนยันตัวตนในการใช้งาน Internet

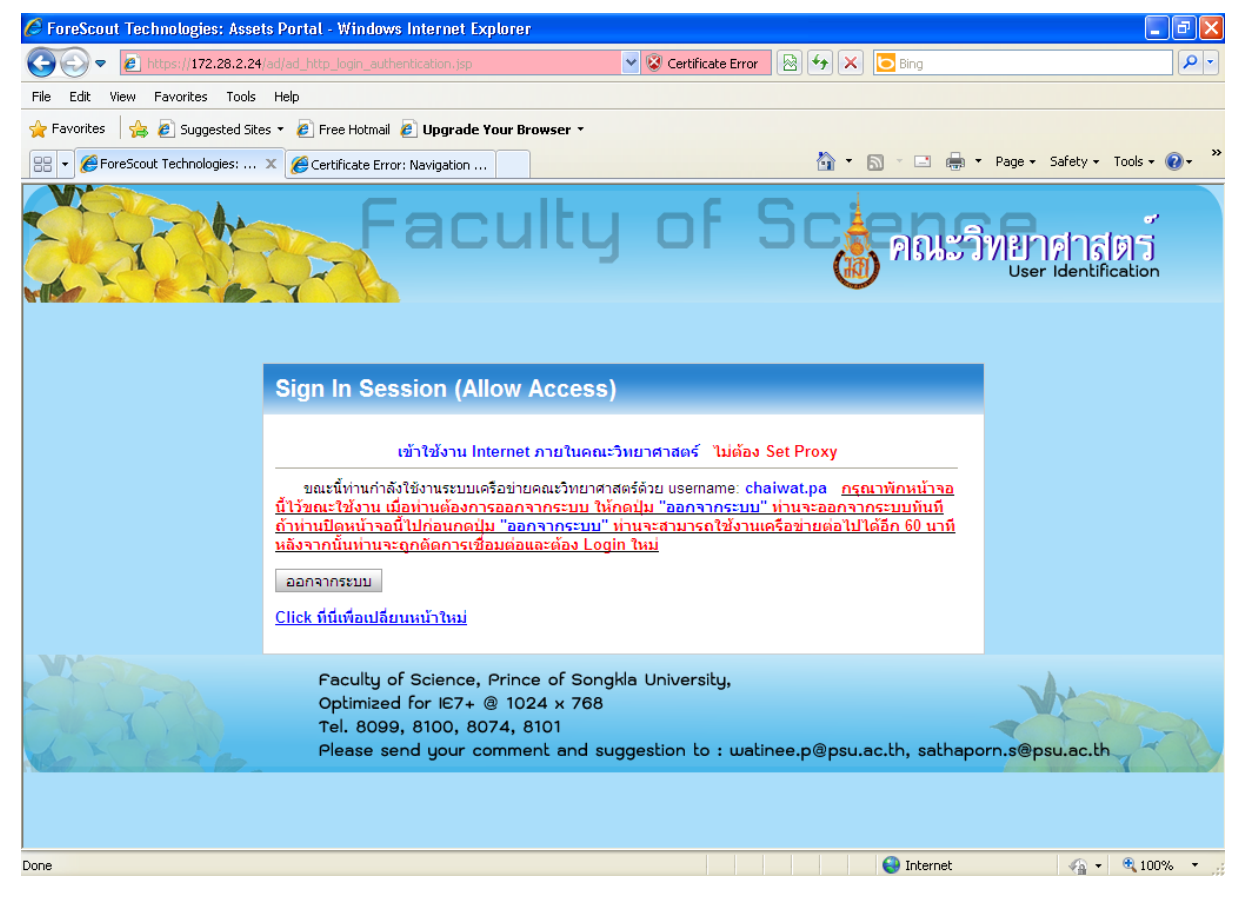

## 3. เมื่อเข้าระบบยืนยันตัวตน สำเร็จ ให้เปิดหน้านี้ทิ้งไว้ตลอด หากมีการปิดหน้านี้ออกไป

จะไม่สามารถใช้งาน Internet ได้ ต้องทำการยืนยันตัวตนใหม่อีกครั้ง